To avoid issues and errors with upload of clearance documents, please choose either Chrome or Firefox as the browser. It is necessary to clear the cache & cookies from the internet browser. Then reboot the device and login.

Before clearing cache, make sure all myWCU pages and tabs are closed.

## Google Chrome (most current version) users:

- 1. On your computer, open Chrome.
- 2. At the top right, click **More** icon <sup>‡</sup> (three dots in upper right corner).
- 3. Click **Settings**, scroll to Privacy and Security.
- 4. Click on Clear Browsing Data.
- 5. Select All time (very important).
- 6. On the Basic tab, check all boxes.
- 7. Click **Clear data**.

## Mozilla Firefox 45 and above users:

- 1. On your computer, open Firefox.
- 2. Click the **Library** icon (located in the upper right-hand corner, 4<sup>th</sup> icon from the right).
- 3. Click **History**.
- 4. Select Clear Recent History.
- 5. Select **Everything** from the drop-down list.
- 6. Click Clear now.